## CÓMO CONFIGURAR UN CHROMEBOOK Y CONECTARSE AL INTERNET

### PASO 1: CONECTE LA CHROMEBOOK A LA RED WI-FI

- 1. Encienda la Chromebook.
- 2. En la parte inferior derecha de la pantalla, haga clic en la hora.

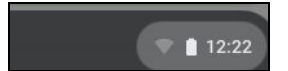

3. Haga clic en las palabras: Not Connected

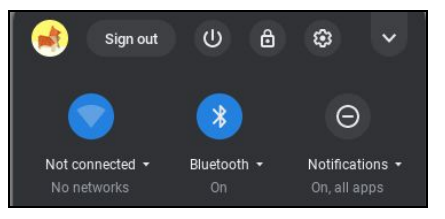

4. Haga clic en su red inalámbrica de la lista que se muestra.

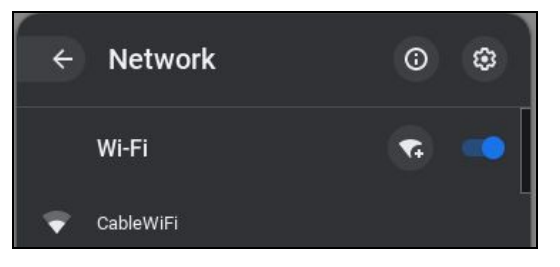

5. Escriba su contraseña para su red inalámbrica.

### PASO 2: INICIE SESIÓN EN LA CHROMEBOOK

- 6. En la ventana para iniciar sesión, ingrese su nombre de usuario estudiantil de Google provisto por el Distrito.
  - Ejemplo: studentID@sysdschools.org (123456@sysdschools.org)
- 7. Ingrese su contraseña estudiantil de Google provista por el Distrito.

| •    | Ejemplo: syDateofBirth (sy03/06/2003)                           |
|------|-----------------------------------------------------------------|
| G    | pogle                                                           |
| Si   | gn in to your Chromebook<br>aged by syadschools org. Learn more |
| En I | ter your email                                                  |
| Forg | jot email?                                                      |

8. Haga clic en Next para iniciar sesión.

# CÓMO CONFIGURAR UN CHROMEBOOK Y CONECTARSE AL INTERNET

### **RECURSOS ADICIONALES:**

- Apoyo de Google: <u>https://support.google.com/chromebook/answer/1047420?hl=en</u>
- □ Video paso a paso: <u>https://www.youtube.com/watch?v=I4GVzU1Fj-k</u>